マイナポータルのトップページにある、「ログイン」ボタンをクリックします。

マイナポータル

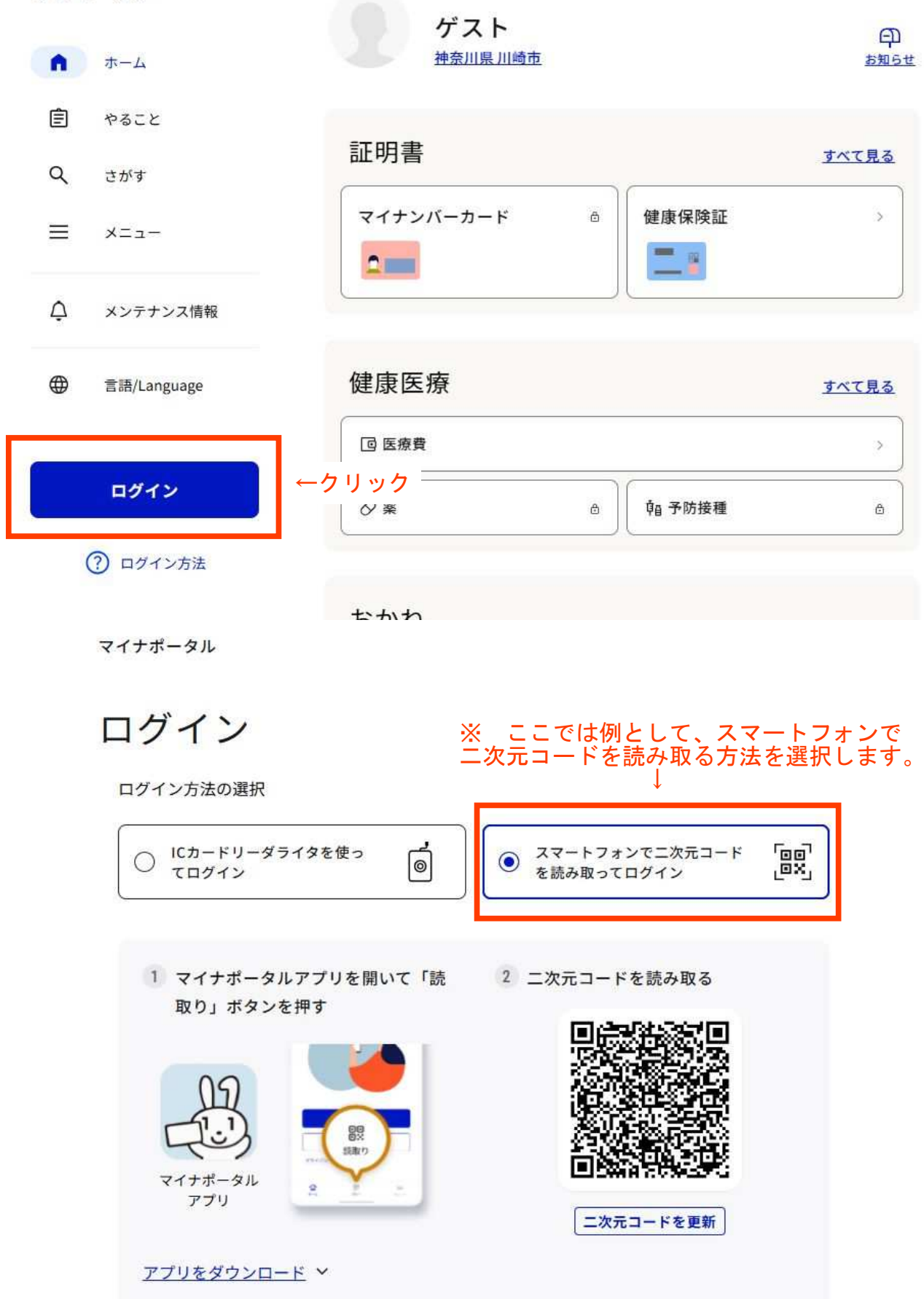

# メニューから「さがす」を選択後、自治体設定画面で、都道府県を「神奈川県」 市区町村名を「川崎市」に設定します。

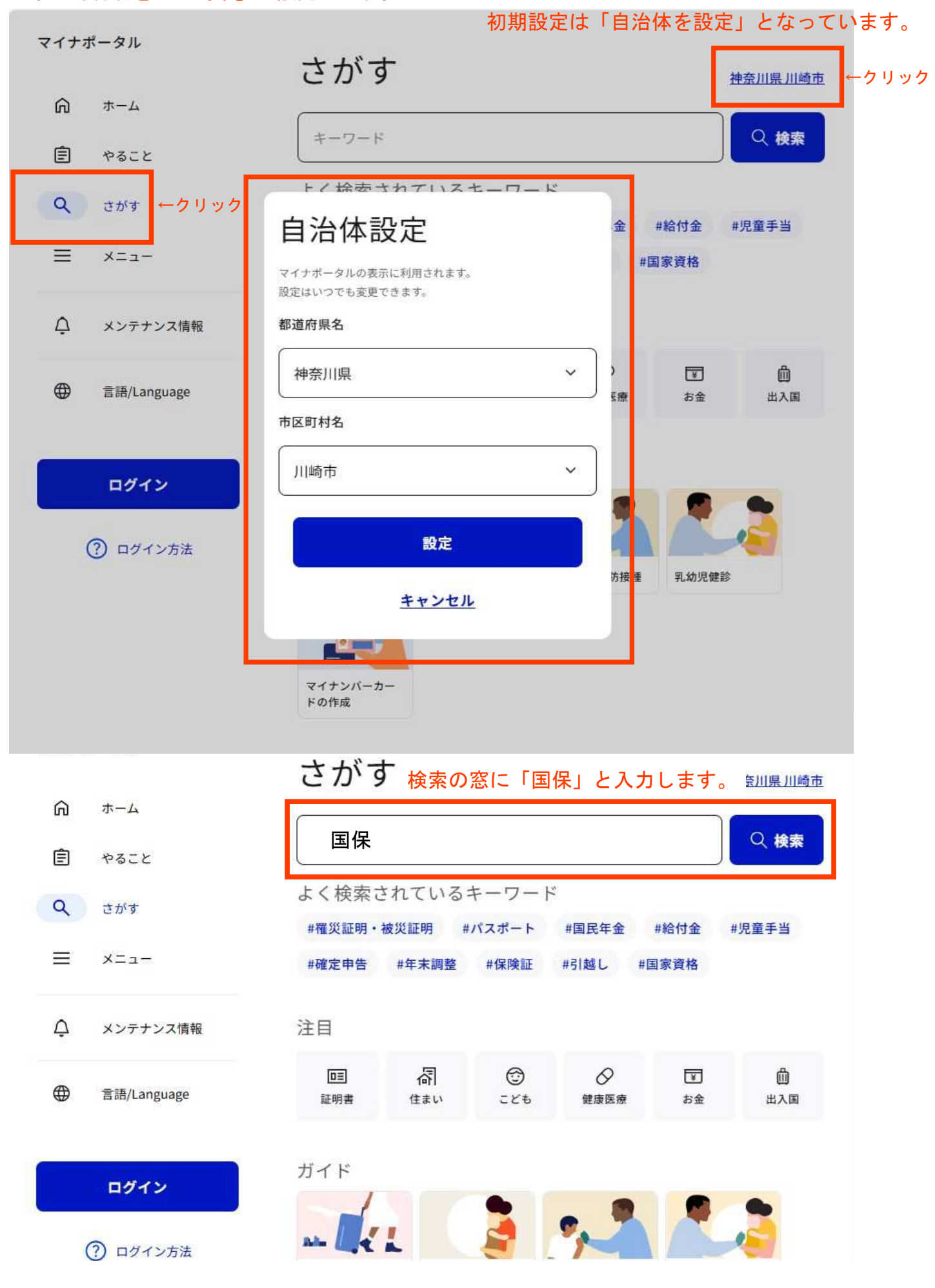

検索結果の「国民健康保険の加入届」欄にある「詳しく見る」をクリックします。

| マイナポータル                                         | 検索結果                                                                                                    | 神奈川県川崎市                           |
|-------------------------------------------------|----------------------------------------------------------------------------------------------------|-----------------------------------|
| <b>向</b> ホーム                                    |                                                                                                    |                                   |
| やること                                            | 国保                                                                                                    | ♀ 検索                              |
| Q さがす                                           | 神奈川県 川崎市の手続き                                                                                                    | カテゴリ 〜                            |
| マイナポータル                                         | 長期にわたり療養を必要とする疾病、いわゆる難病のうち、厚生労働大臣が定める<br>ものを「指定難病」といいます。指定難病の医療費の一部について、川崎市が助成を<br>実施しています。 このフォームでは次の事項の変更届出が可能です。 ・患者に関す                                         |                                   |
| டை க–ப                                          | る事項(氏名、住所、連絡先、個人番号、医療保険情報)・保護者に関する事項・<br>支給認定基準世帯員に関する事項 ※場合によっては添付書類が必要。下記リン<br>ク「手続詳細はこちら」より確認ください。・同じ医療保険に加入するものに関す                                             |                                   |
| 自 やること                                          | る事項 ・送付先に関する事項 ※新規・更新・変更申請等につきましては、臨床調査<br>個人票の電子化に伴い、国で電子申請方法について検討中です。詳細が決まるまで                                                                                   |                                   |
| Q さがす                                           | は、従来通り郵送又は窓口申請をお願いいたします。 ★★申請前に必ず「手続詳細<br>はこちら」を一読ください。★★                                                                                                    |                                   |
| = -==×                                          | <u>詳しく見る</u>                                                                                                    |                                   |
| ♪ メンテナンス情報                                      | 国民健康保険の加入届                                                                                                    |                                   |
| ⊕ 言語/Language                                   | 社会保険又は国民健康保険組合を脱退した方が国民健康保険に加入するための手続<br>です。 ※転入等住所異動を伴う場合は本申請はご利用になれません。恐れ入ります<br>がお住まいの区の区役所にてお手続きください。 ※国民年金への加入は本申請では<br>お手続きできません。恐れ入りますがお住まいの区の区役所、またはマイナポータ |                                   |
| ログイン                                            | ルにて別途お手続きください。詳しくは、以下、関連リン<br>ページをご確認ください。 ※社会保険又は国民健康保険組<br>入のお手続きはできません。脱退日以降にお手続きくださ                                                                            | クにある日本年金機構の<br>目合の脱退日よりも前に加<br>い。 |
| ? ログイン方法                                        | <u>詳しく見る</u> ←                                                                                                    | -クリック                             |
| ぷ マイナポータル                                       | ● よくあるご質問 ● お問                                                                                                    |                                   |
| 申奈川県川崎市                                         |                                                                                                    |                                   |
| 国民健康保険の<br>国民健康保険の<br>一部 オンライン<br>1<br>電 電子署名必約 | <b>R険の加入届</b><br>D加入届<br><sup>申請</sup><br>須                                                                                                    |                                   |
| 制度                                              |                                                                                                    |                                   |

対象

社会保険及び国保組合を脱退した方

## 以下の概要をご確認のうえ、「申請する」ボタンを押します。

#### - 概要

社会保険又は国民健康保険組合を脱退した方が国民健康保険に加入するための手 続です。

※転入等住所異動を伴う場合は本申請はご利用になれません。恐れ入りますがお 住まいの区の区役所にてお手続きください。

※国民年金への加入は本申請ではお手続きできません。恐れ入りますがお住まい の区の区役所、またはマイナポータルにて別途お手続きください。詳しくは、以 下、関連リンクにある日本年金機構のページをご確認ください。

※社会保険又は国民健康保険組合の脱退日よりも前に加入のお手続きはできません。脱退日以降にお手続きください。

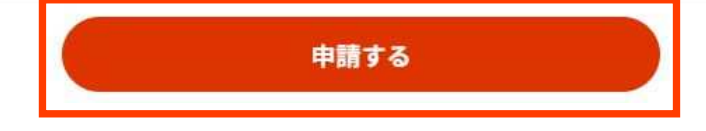

# 電子署名に必要なものをご用意のうえ、「OK」ボタンを押します。

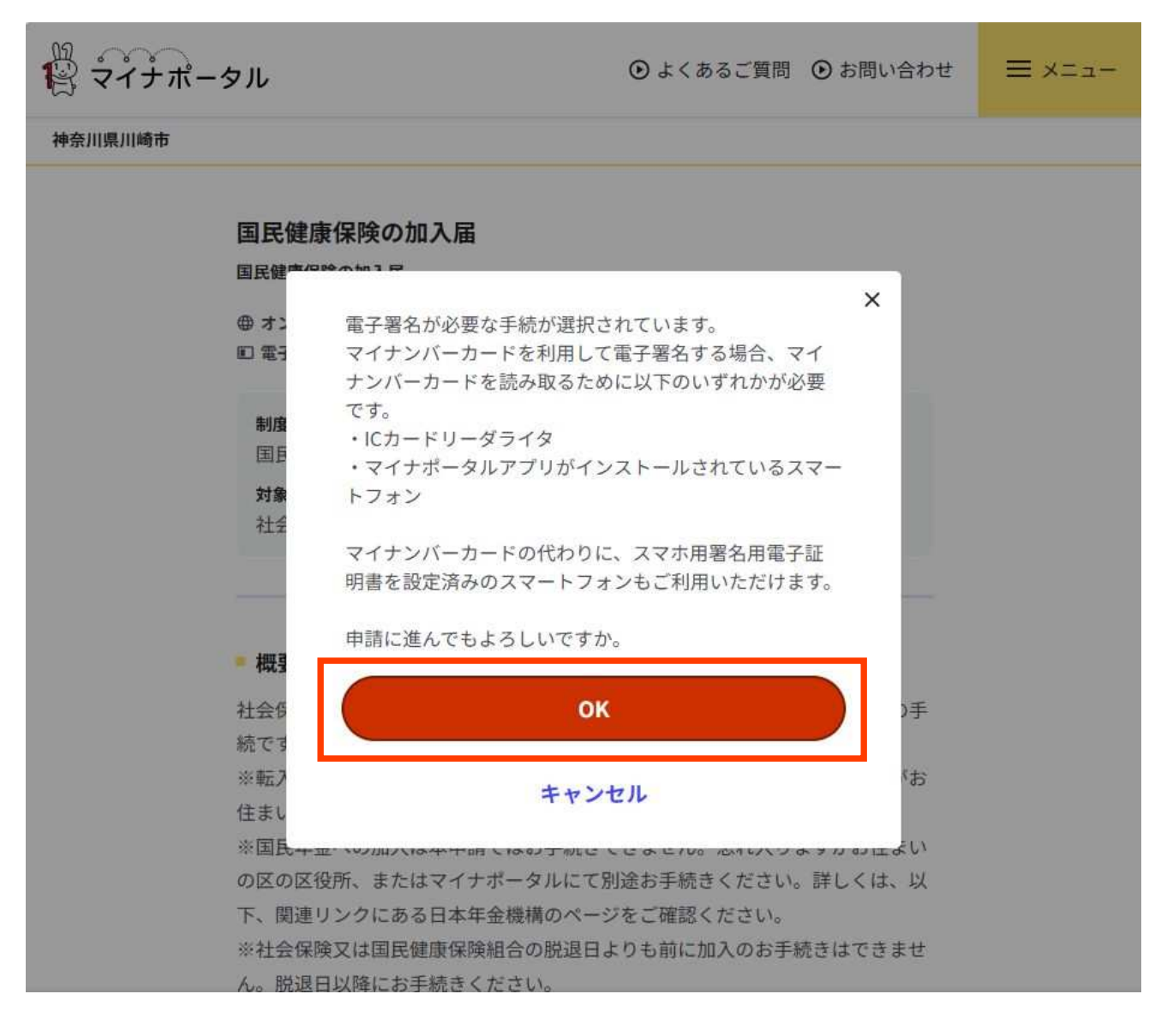

電子署名の動作環境確認

**ロ**マイナポータル

電子署名必須の申請が選ばれています

オンライン申請をする前に、あなたのご利用の端末の環境が、電子署名ができる か確認します。お使いの環境によっては、動作環境を満たしていても、署名でき ない場合があります。その際は、郵送等で申請をいただきますようお願いしま す。

1.0Sの種類・バージョン

🛇 対応しています

※OSには最新のサービスパック等を適用した上でご利用ください。

#### 2.ブラウザの種類・バージョン

✓ 対応しています

※Microsoft EdgeのIEモードではマイナポータルアプリをご利用いただけません。

マイナポータルアプリがインストールされているスマートフォンを利用して電子 署名を行うことができます。

「スマートフォンを使用して電子署名する」場合はチェックを入れてください。

✓ スマートフォンを使用して電子署名する

「スマートフォンを使用して電子署名する」場合は、以下のどちらかを選択して ください。

スマホ用署名用電子証明書はAndroidの場合のみご利用可能です。

● マイナンバーカード(物理カード)の電子証明書を使う

○ スマートフォンに設定したスマホ用電子証明書を使う

# ここでは例として、スマートフォンとマイナンバーカード(物理カード)で 電子署名する方法を選びます。

= メニュー

# 環境や必要なものの確認をし、それぞれの項目にチェックを入れます。

### 3.プライベートブラウズモード

以下の状態だと、電子署名ができません。オフにしてご利用ください。

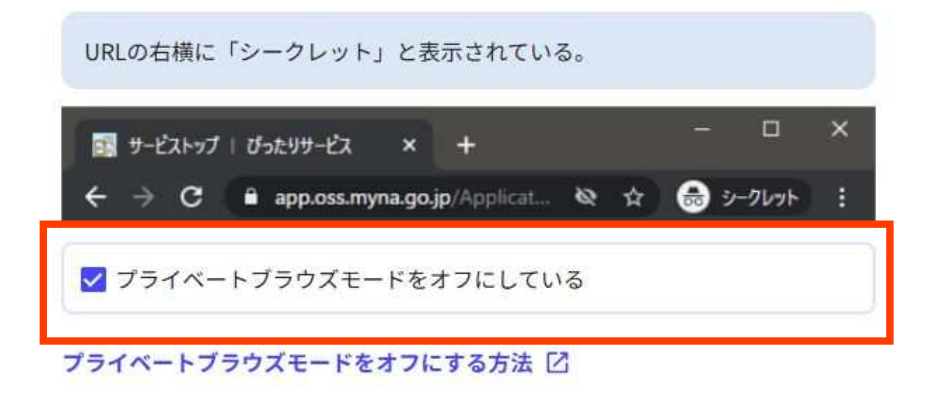

#### 5.電子署名に必要なもの

お手元に揃っているかをご確認ください。

マイナンバーカードの所持 ⑦

✔ マイナンバーカードを持っている

署名用電子証明書の暗証番号が有効になっていること ?

✓ 暗証番号(パスワード)を覚えている。かつ、パスワードのロック(利用 不可の制限)はかかっていない

マイナンバーカード読み取り環境 🕜

マイナポータルアプリがインストールされているスマートフォンを持っている。

お使いの環境は動作環境を満たしていますので、電子署名必須の手続を申請 できます。

全ての項目にチェックを入れると以下の「次へすすむ」ボタンを押せるようになります。

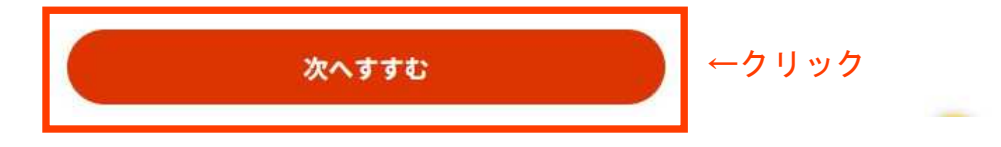

申請画面に到着しました。必要事項の入力等を始めてください。

マイナポータル

●よくあるご質問 ●お問い合わせ

## ≡ ×=⊐-

神奈川県川崎市

#### 国民健康保険の加入届

以下より手続を開始してください。

入力途中の内容を保存して、再開することも可能です。「入力中の申請データを保存する」より、入力内容のデータをダウ ンロードすることができます。

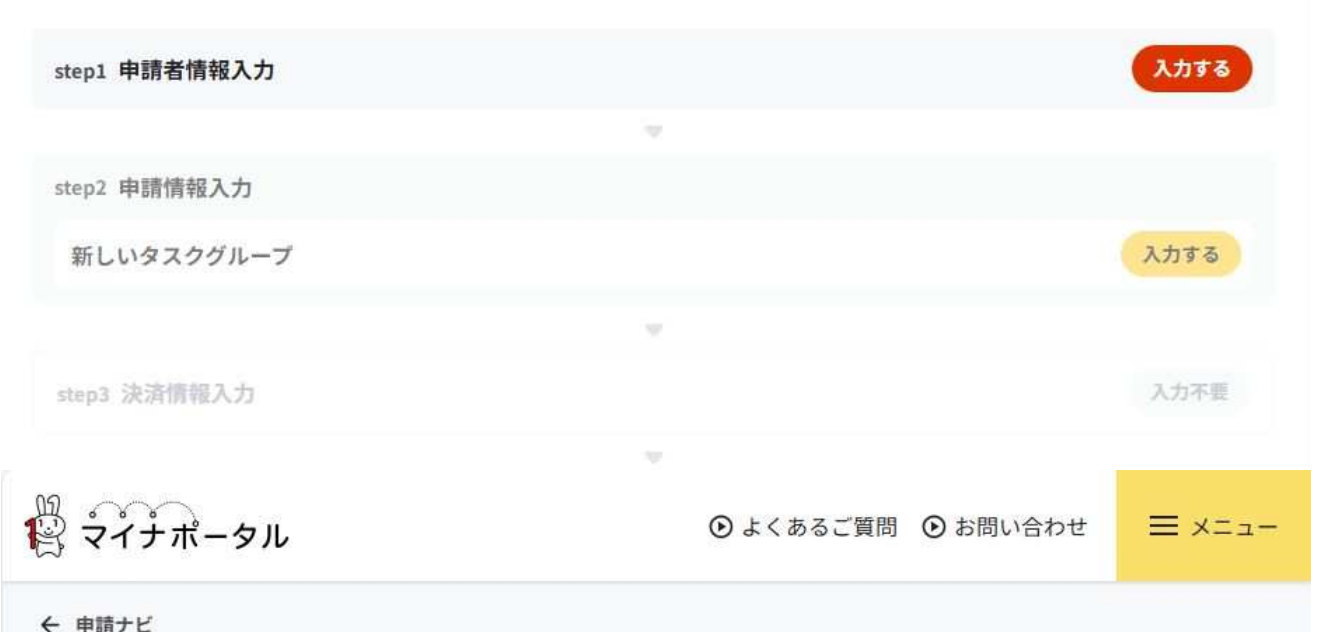

、中山ノレ

神奈川県川崎市 国民健康保険の加入届(完了率:<mark>0</mark>%)

step1 ▶ step2 ▶ step3 (入力不要) ▶ step4 ▶ step5 ▶ step6

step1 申請者情報入力

申請者の情報を入力してください

iPhoneの場合、「コンテンツブロッカー」がオンになっていると、以下の「郵便番号」が入力できません。iPhoneの 設定でオフにしてください。 (設定→Safari→コンテンツブロッカー→オフ)

マイナンバーカードを使って、自動入力ができます。

■ マイナンバーカードで自動入力